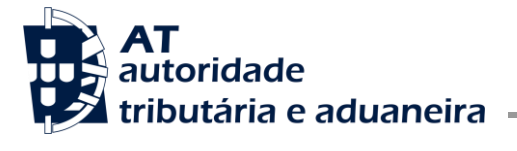

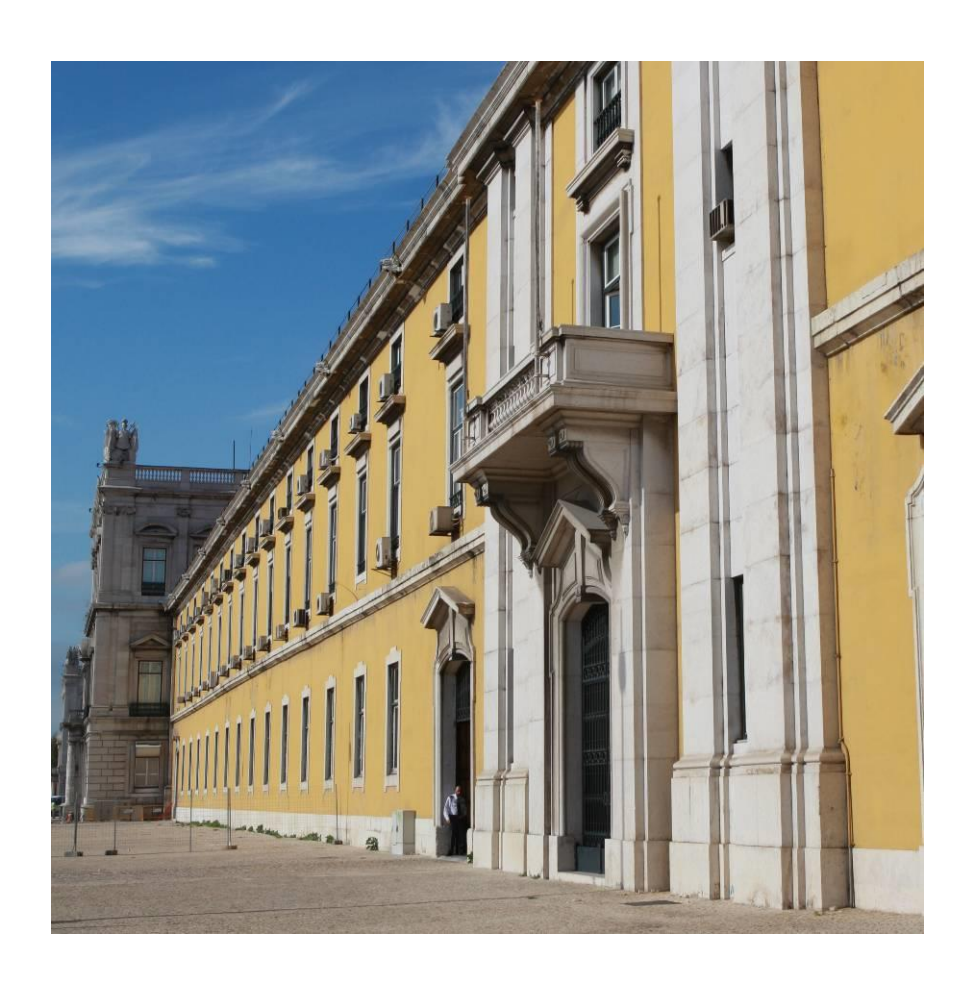

# PEDIDO DE RESTITUIÇÃO DE IVA OUTROS REGIME -DRORIVA INTERNET

Manual do Utilizador

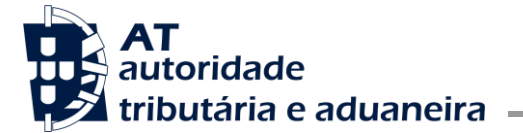

Núcleo Impostos Sobre Valor Acrescentado e Património

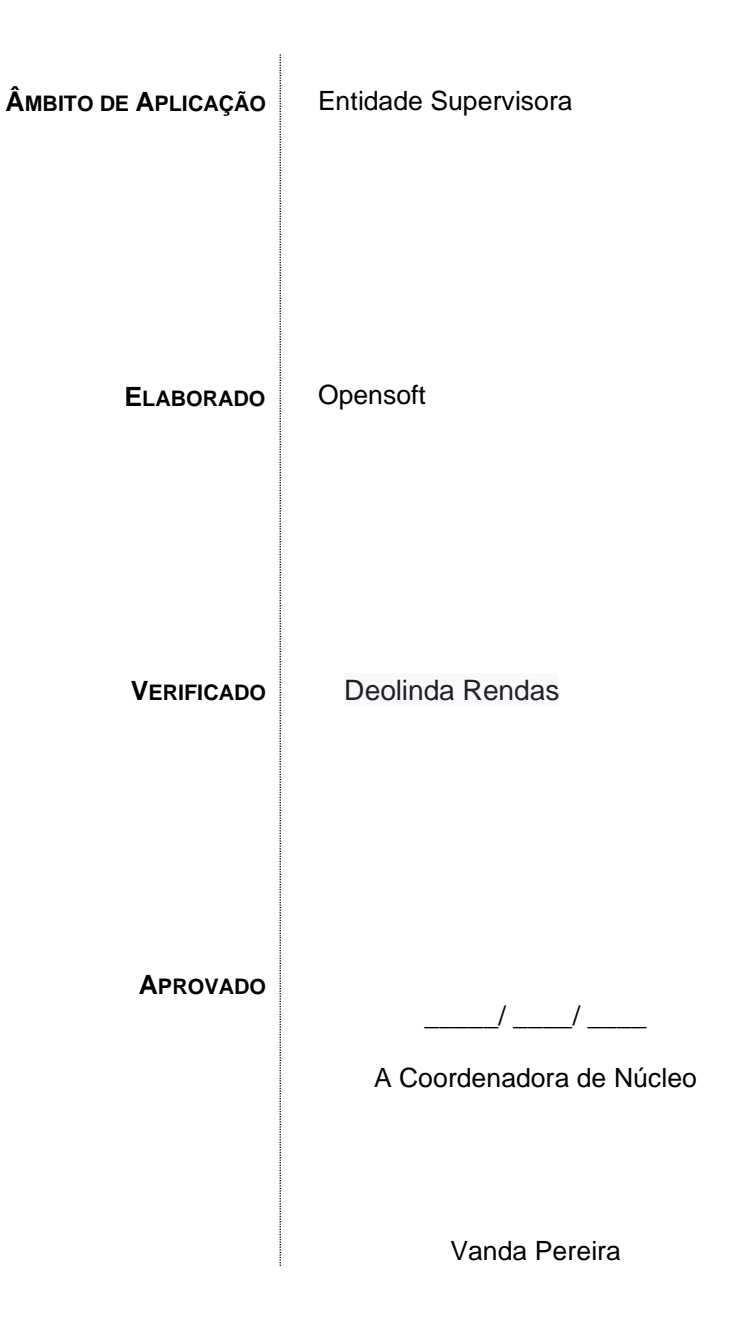

#### Versão

| DATA       | AUTOR    | Versão | Comentário                                         |
|------------|----------|--------|----------------------------------------------------|
| 2017-07-31 | Opensoft | 1.0    | Criação do documento.                              |
| 2018-02-12 | Opensoft | 1.1    | Correções à primeira versão                        |
| 2020-09-07 | Opensoft | 2.0    | Adição da funcionalidade Entidades Supervisionadas |

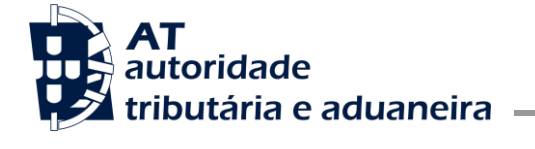

Núcleo Impostos Sobre Valor Acrescentado e Património

## ÍNDICE

| 1.  | Introdução                        | 4  |
|-----|-----------------------------------|----|
| 2.  | Enquadramento                     | 4  |
| 2.1 | Documentos de Referência          | 4  |
| 3.  | Criação de Utilizador             | 4  |
| 4.  | Entrada na Aplicação              | 9  |
| 5.  | Pedido de Restituição             | 12 |
| 5.1 | Entregar Pedido                   | 12 |
| 5.2 | Substituir Pedido                 | 18 |
| 5.3 | Consultar Pedido                  | 18 |
| 5.4 | Obter Comprovativo                | 19 |
| 5.5 | Confirmar Pedidos                 | 19 |
| 6.  | Entidades Supervisionadas         | 20 |
| 6.1 | Adicionar entidade supervisionada | 20 |
| 6.2 | Consultar entidade supervisionada | 21 |
| 6.3 | Editar entidade supervisionada    | 22 |
| 6.4 | Desativar entidade supervisionada | 23 |

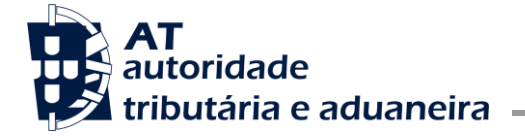

Núcleo Impostos Sobre Valor Acrescentado e Património

### 1. Introdução

O presente manual tem como objetivo apoiar os vários intervenientes na utilização do Sistema de Restituições de IVA – Outros Regimes, componente Internet.

### 2. Enquadramento

No âmbito das medidas SIMPLEX+2016, (medidas 145 e 146), e consequente publicação do Decreto – Lei n.º 84/2017 de 21/07, com entrada em vigor a 1 de julho, os procedimentos relativos aos pedidos de restituição de IVA efetuados pelas Forças Armadas, Forças e Serviços de segurança, associações de bombeiros, Instituições particulares de solidariedade social (IPSS) e pela Santa Casa de Misericórdia de Lisboa, foram revistos e simplificados.

Assim, a partir de julho, os pedidos de restituição de IVA pelas entidades acima indicadas, regem-se pelas novas regras, i.e., submissão no portal das finanças, por transmissão eletrónica de dados, reportados a *períodos mensais*, incluindo num único pedido todos os documentos referentes a um determinado mês, sendo a confirmação do pedido efetuada eletronicamente pela entidade supervisora.

Devido à alteração de regras a partir de 1 de julho de 2017, aplicáveis a pedidos submetidos a partir do 2º mês seguinte (Setembro), criou-se um procedimento novo para os pedidos abrangidos por essa revisão.

No entanto e, em simultâneo mantém-se o procedimento anterior para os pedidos a apresentar com faturas emitidas até 30 de junho de 2017.

O presente manual contempla o novo processo de submissão de pedidos de restituição.

### 2.1 Documentos de Referência

• Decreto-Lei n.º 84/2017 de 21 de julho

### 3. Criação de Utilizador

A criação de um utilizador específico para a validação de pedidos das entidades supervisionadas, é feita através da opção Gestão de utilizadores disponível em: Serviços Tributários > Outros Serviços > Gestão de utilizadores.

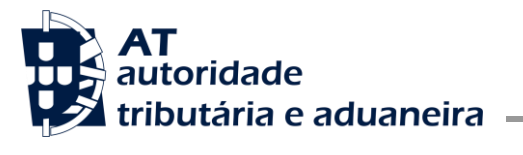

Núcleo Impostos Sobre Valor Acrescentado e Património

| A AT                   | Você está aqui 🔹 Início 🔹 Outros Servicos                                                                                                    | O Seu Espaço                                               |
|------------------------|----------------------------------------------------------------------------------------------------|------------------------------------------------------------|
| A AT no Youtube        |                                                                                                    | A Autenticação só será solicitada<br>quando for necessário |
|                        |                                                                                                    | Mais Informações                                           |
| A AT no Twitter        | 📵 Outros Serviços                                                                                                    | Notificações Eletrónicas                                   |
| Atualidade             |                                                                                                    | Aceder                                                     |
|                        | ADERIK AS NOTIFICAÇÕES ELE IRONICAS                                                                                                    |                                                            |
| Apoio ao Contribuinte  | ATENDIMENTO PRESENCIAL FOR MARCAGAO                                                                                                    |                                                            |
| Informação Eiscal      |                                                                                                    | Contactos                                                  |
| intornação Fiscal      | Consulta Situação Tributária                                                                                                    |                                                            |
| Grandes Contribuintes  | CERTIFICAÇÃO DE FATURAS - ART º 78 º, D DO CÓDIGO DO IVA                                                                                                    |                                                            |
|                        | CONFIRMAÇÃO DE FARILA E TELEFONE                                                                                                    | Chalcão                                                    |
| Serviços Tributários   | E Fmail                                                                                                    | Questãos Frequentos                                        |
| Consistent Advancement | Telefónico                                                                                                    | Questoes Prequentes                                        |
| Serviços Aduaneiros    | CONSULTAR SITUAÇÃO TRIBUTÁRIA                                                                                                    |                                                            |
| Downloads              | DOWNLOADS                                                                                                    | Links Úteis                                                |
|                        | 🕐 Declaração Anual                                                                                                    | Venda de Bens Penhorados                                   |
| Estatísticas           | Declaração Mensal de Remunerações                                                                                                    | Lista de Devedores                                         |
|                        | 💌 IES / DA                                                                                                    | Transações Intracomunitárias                               |
| Portuguese Tax System  | IMI                                                                                                    |                                                            |
|                        | IRC                                                                                                    | e-Learning                                                 |
| C Acatuma              | IRS I                                                                                                    | Segurança Informática                                      |
| eratura                | IVA IVA                                                                                                    | Ajuda Para Serviços                                        |
|                        | Modelo 04 - Aquisição e/ou alienação de valores                                                                                                    | Cross-Border Ruling (CBR)                                  |
| Agenda Fiscal          | 🕑 Modelo 10                                                                                                    |                                                            |
|                        | Modelo 25 - Donativos Recebidos                                                                                                    |                                                            |
| STQQSSD                | Modelo 37 - Juros e Amortizações de Habitação Permanente. Prémios de Seguros<br>de Saúde, Vida e Acidentes Pessoais. PPR, Fundos de Pensões e Regimes<br>Complementares |                                                            |
| 3 4 5 6 7 8 9          | Obrigações Acessórias                                                                                                    |                                                            |
| 10 11 12 13 14 15 16   | Strulador IRS                                                                                                    |                                                            |
| 17 18 19 20 21 22 23   | Utilitários                                                                                                    |                                                            |
| 24 25 26 27 28 29 30   | E-BALCÃO (CONTACTOS)                                                                                                    |                                                            |
| 31                     | FORMATO DE FICHEIROS                                                                                                    |                                                            |
| _                      | GESTÃO DE LEILÕES                                                                                                    |                                                            |
|                        | Adjudicação                                                                                                    |                                                            |
|                        | 🕑 Anulação                                                                                                    |                                                            |
|                        | 🕑 Consulta                                                                                                    |                                                            |
|                        | 🕑 Consultar Bens                                                                                                    |                                                            |
|                        | 📧 Marcação                                                                                                    |                                                            |
|                        | 💌 Registar Bem                                                                                                    |                                                            |
|                        | GESTÃO DE UTILIZADORES                                                                                                    |                                                            |
|                        | INFORMAÇÕES                                                                                                    |                                                            |
|                        | Conservatórias                                                                                                    |                                                            |

Já na funcionalidade Gestão de utilizadores, deverá criar um novo utilizador marcando a operação SOR – Supervisionar Pedidos de Outros Regimes.

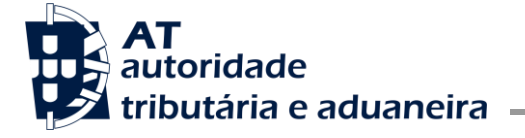

Núcleo Impostos Sobre Valor Acrescentado e Património

## Gestão de Utilizadores

#### Novo Utilizador

Esta página permite-lhe criar um utilizador autorizado que poderá atribuir a um ou vários empregados.

| Utilizador        |                |
|-------------------|----------------|
| 505305500         |                |
| Nome 🕢            |                |
| Ex.: Utilizador 1 |                |
| Senha 😡           | Confirme Senha |

Senha para o Novo Utilizador 💿 Senha para o Novo Utilizador 💿

#### Permitir Acesso Telefónico

(Acione este campo se desejar que o utilizador possa realizar operações através do telefone)

#### E-mail 🔞

Ex.: nome@mail.pt (Optional)

#### Operações Autorizadas

- ARI Arrendamento Internet
- 🔲 ARR Arrendamento, Contratos e Recibos Eletronicos de Renda
- ARW ARRENDAMENTO WEBSERVICE
- 🗌 CA Contribuição Autárquica
- CAD Consulta situação cadastral
- CAT Contencioso Administrativo Tributário
- CCD Pedido de regularização de IVA Artigo 78º-B do Código do IVA
- CCM Conta Corrente dos Municípios
- CCW Pedido de regularização de IVA Artigo 78º-B do Código do IVA por
- webservice
- 🔲 CJT Consulta de Processos de Contencioso Judicial Tributário
- 🗌 COB Consulta resumo de cobrança
- CRE Penhoras de Créditos
- CTF Certidões Fiscais
- DA DA

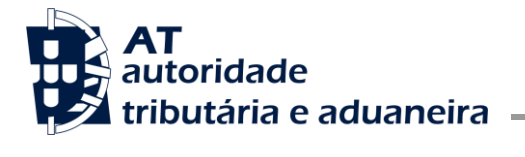

Núcleo Impostos Sobre Valor Acrescentado e Património

## Gestão de Utilizadores

## **Novo Utilizador**

Esta página permite-lhe criar um utilizador autorizado que poderá atribuir a um ou vários empregados.

| 578963809                                                             |                                                    |
|-----------------------------------------------------------------------|----------------------------------------------------|
| Nome 😧                                                                |                                                    |
| Ex.: Utilizador 1                                                     |                                                    |
| Senha 🛛                                                               | Confirme Senha                                     |
| Senha para o Novo Utilizador                                          | Senha para o Novo Utilizador                       |
| Permitir Acesso Telefónico (Acione este campo se desejar que o utiliz | ador possa realizar operações através do telefone) |
| E-mail 😧                                                              |                                                    |
| Ex.: nome@mail.pt                                                     |                                                    |
| (O)                                                                   | ptional)                                           |
| Operações Autorizadas                                                 |                                                    |
| ARI - Arrendamento Internet                                           |                                                    |
| ARR - Arrendamento, Contratos                                         | e Recibos Eletronicos de Renda                     |
| ARW - ARRENDAMENTO WEBS                                               | ERVICE                                             |
| 🗌 CA - Contribuição Autárquica                                        |                                                    |
| CAD - Consulta situação cadast                                        | ral                                                |
| CAT - Contencioso Administrativ                                       | /o Tributário                                      |
| CCD - Pedido de regularização o                                       | de IVA - Artigo 78º-B do Código do IVA             |
| CCE - Consulta Transferências E                                       | Entidade                                           |
|                                                                       |                                                    |

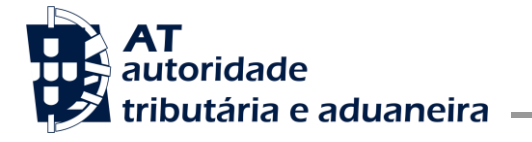

Núcleo Impostos Sobre Valor Acrescentado e Património

- CCW Pedido de regularização de IVA Artigo 78°-B do Código do IVA por webservice
- CJT Consulta de Processos de Contencioso Judicial Tributário
- COB Consulta resumo de cobrança
- CRE Penhoras de Créditos
- CTF Certidões Fiscais
- 🗌 DA DA
- DBD Débitos Diretos
- DIS Declaração Mensal de Imposto do Selo
- 🗌 DIV Dívidas Fiscais
- DMR Declaração Mensal de Remunerações
- EFC Consulta de Processos Executivos
- EFI Instaurações Processos Executivos
- GCR Gestão de Credores e Graduações de Créditos
- GPC Cedência de Créditos
- GPE Gestão de penhoras em execução fiscal
- GPP Gestão de Pagamentos a Prestações
- 🔲 GRG Sistema de Garantias Gestão de Garantia -Submissão/Reforço/Redução
- GRP Sistema de Garantias Pedido de Garantia
- 🗌 GUI Guias de Pagamento / Retenção IR / Selo
- ICF Identificação de Clientes e Fornecedores
- 📋 ICN INSTITUTO DA CONSERVAÇÃO DA NATUREZA E DAS FLORESTAS
- 🔲 IEE Impostos Especiais Consumo Estampilhas
- IES Informacao Empresarial Simplificada
- IMV Imposto Municipal sobre Veículos
- INF Infracções Fiscais
  - 🗌 INV Inventario de Existencias
  - 🗌 IRC IRC
- 🗌 IRS IRS

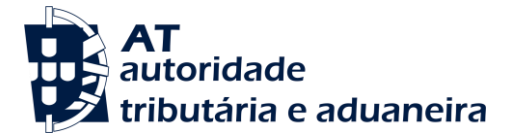

Núcleo Impostos Sobre Valor Acrescentado e Património

| IUC - Imposto Único de Circulação                                |
|------------------------------------------------------------------|
| IVA - IVA                                                        |
| M10 - Mod. 10                                                    |
| M26 - Contribuição Especial Sector Bancário                      |
| M27 - Contribuição Extraordinária sobre o Setor Energético       |
| M28 - Contribuição Extraordinária sobre a Indústria Farmacêutica |
| MCC - Consulta conta corrente Municipal                          |
| OT - Obrigações Terceiros                                        |
| PA1 - Pagamentos Antecipados de IRC (P1)                         |
| PA2 - Pagamentos Antecipados de IVA (P2)                         |
| PPC - Pagamentos por Conta Categorias A/H                        |
| PPS - Penhora de Pensões                                         |
| RED - Regularização extraordinária de dívidas                    |
| REN - Penhoras de Rendas                                         |
| RFI - Relações Fiscais Internacionais                            |
| RVE - Recibos Verdes Electrónicos                                |
| SCP - Sistema de Compensações a Pedido                           |
| SGC - Sistema Simplificado e Gratuito de Contabilidade e Gestão  |
| SLE - Sistema de Leilões Electrónicos                            |
| SOR - RESTITUIÇÃO DE OUTROS REGIMES - CONFIRMAÇÃO DE PEDIDOS     |
| VAC - Consulta veículos atuais                                   |
| VEN - Penhoras de Vencimentos e Abonos                           |
| VRF - VAT Refund                                                 |
| VRP - VAT Refund - Procuração forense                            |
| WDT - Comunicação de dados de Documentos de Transporte           |
| WFA - Comunicação de dados de faturas                            |
| WTX - Operações para agentes e-taxfree                           |

#### 4. Entrada na Aplicação

O acesso à aplicação é efetuado através do Portal das Finanças: http://www.portaldasfinancas.gov.pt

Nos Serviços Tributários, selecione a opção Restituições de Outros Regimes na página Cidadãos --> Entregar --> Declarações --> IVA, tal como apresentado na imagem seguinte:

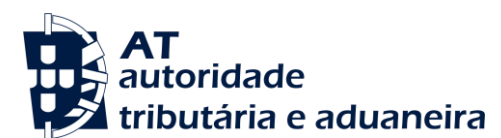

Núcleo Impostos Sobre Valor Acrescentado e Património

| Segunda-feira, 31 julho 2017               | Portal das Finanças                                                                                                    |                                                                                                |
|--------------------------------------------|----------------------------------------------------------------------------------------------------|------------------------------------------------------------------------------------------------|
| AT<br>autoridade<br>tributária e aduaneira | Indique aqui o que pretende efetuar (ex: Pagar IUC)                                                                                                    | D                                                                                              |
| A AT<br>A AT no Youtube                    | Você está aqui 🔉 início 🕉 Entregar 🔉 Declarações 💲 IVA                                                                                                    | O Seu Espaço<br>A Autenticação só será solicitada<br>quando for necessário<br>Mais Informações |
| A AT no Twitter                            | IVA                                                                                                    | Notificações Eletrónicas                                                                       |
| Atualidade                                 | AJUSTE DA TAXA PRÓ-RATA                                                                                                    | Aceder                                                                                         |
| Apoio ao Contribuinte                      |                                                                                                    |                                                                                                |
| Informação Fiscal                          | DECLARAÇÃO PERIODICA (POR CONTABILISTA CERTIFICADO)<br>DECLARAÇÃO RECAPITULATIVA                                                                                            | Contactos                                                                                      |
| Grandes Contribuintes                      | DECLARAÇÃO RECAPITULATIVA (POR CONTABILISTA CERTIFICADO)<br>LEI 15/2009 - OPÇÃO REGIME GERAL                                                                                |                                                                                                |
| Serviços Tributários                       | LEI 15/2009 - OPÇÃO REGIME GERAL (POR CONTABILISTA CERTIFICADO)                                                                                                    | balcão                                                                                         |
| Serviços Aduaneiros                        | PEDIDO DE INSCRIÇÃO NO REGIME DE REEMBOLSO MENSAL<br>PEDIDO DE INSCRIÇÃO NO REGIME DE REEMBOLSO MENSAL (POR CONTABILISTA<br>(PERTIFICIADO)                                  | Questoes Frequentes                                                                            |
| Downloads                                  | PEDIDO DE RENÚNCIA AO REGIME DE REEMBOLSO MENSAL                                                                                                    | Links Úteis                                                                                    |
| Estatísticas                               | PEDIDO DE RENUNCIA AO REGIME DE REEMBOLSO MENSAL (POR CONTABILISTA<br>CERTIFICADO)                                                                                          | Venda de Bens Penhorados                                                                       |
| Portuguese Tax System                      | NESTIMANDES DE OUTROSTICIANES<br>SUBMETER PEDIDO DE REEMBOLSO A OUTRO ESTADO MEMBRO<br>SUBMETER PEDIDO DE REEMBOLSO A OUTRO ESTADO MEMBRO (POR CONTABILISTA<br>CERTIFICADO) | Transações Intracomunitárias<br>e-Learning                                                     |
| efatura                                    |                                                                                                    | <ul> <li>Segurança Informática</li> <li>Aiuda Para Serviços</li> </ul>                         |

Ao selecionar esta opção, caso ainda não se encontre autenticado, será remetido para a página de autenticação da Autoridade Tributária e Aduaneira. Caso a autenticação seja bem-sucedida, será remetido diretamente para a página inicial da aplicação:

Para entidades supervisoras, a autenticação pode ser feita com o NIF da entidade ou com um utilizador especificamente criado para o efeito (NIF/nº de utilizador).

Uma vez selecionada a opção Restituições de Outros Regimes, será apresentado o ecrã de entrada na aplicação:

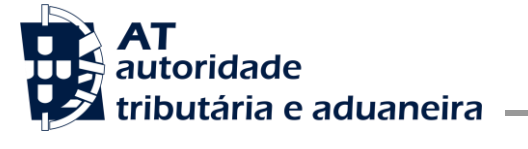

Núcleo Impostos Sobre Valor Acrescentado e Património

| AT<br>autoridade<br>tributária e aduaneira | Indique o que pretende efetuar (Ex: Pagar                                           | IUC)                                                                   | Q                   |
|--------------------------------------------|-------------------------------------------------------------------------------------|------------------------------------------------------------------------|---------------------|
|                                            |                                                                                     |                                                                        |                     |
| Restituições Outros Regimes IVA 🗸          |                                                                                     |                                                                        |                     |
| Entregar pedido                            |                                                                                     |                                                                        | Links úteis         |
| Consultar pedido                           |                                                                                     |                                                                        | Questoes frequentes |
| Obter comprovativo                         |                                                                                     |                                                                        |                     |
| Confimar pedidos                           |                                                                                     |                                                                        |                     |
| Outros Serviços                            |                                                                                     |                                                                        |                     |
|                                            | Entregar                                                                            | Consultar                                                              |                     |
|                                            | Entregue ou substitua aqui o seu<br>pedido de Restituição de Outros<br>Regimes IVA. | Consulte aqui o seu pedido de<br>Restituição de Outros Regimes<br>IVA. |                     |
|                                            | ENTREGAR PEDIDO                                                                     | CONSULTAR PEDIDO                                                       |                     |

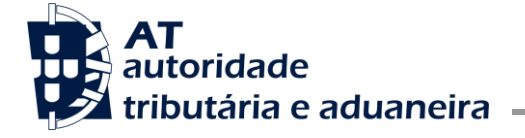

CONTINUAR

Núcleo Impostos Sobre Valor Acrescentado e Património

#### 5. Pedido de Restituição

O sistema permite ao utilizador efetuar a submissão de pedidos de restituição. Também é possível obter comprovativo, consultar os pedidos submetidos, de forma a acompanhar a evolução do estado dos mesmos ou para proceder à sua substituição, e ainda, nos casos das entidades supervisoras, confirmar os pedidos das entidades supervisionadas.

#### 5.1 Entregar Pedido

Para submeter um pedido de restituição, selecione a partir do menu da aplicação a opção Entregar Pedido.

| CONTINUAR |
|-----------|
|           |

Insira o tipo de entidade, o ano e mês das faturas a considerar. Pressione a opção

De seguida será mostrado o pedido com a informação das faturas do sistema e-fatura.

Selecione as faturas a considerar pressionando a opção

No quadro que é apresentado, selecione o Tipo Bem e, se for caso disso, altere o Valor IVA e Valor Total apresentados.

Núcleo Impostos Sobre Valor Acrescentado e Património

| Adicionar fatu              | ra/outro documente           | o ao pedido                   | ×   |
|-----------------------------|------------------------------|-------------------------------|-----|
| <b>Tipo Documento</b><br>FT | <b>Número Fatura</b><br>F455 |                               |     |
| NIF Emitente                | 500500500                    | Data de Emissão<br>2017-01-17 |     |
| Tipo Bem                    | ~                            | ]                             |     |
| Valor IVA                   |                              | Valor Total                   |     |
|                             | 50,45 €                      | 555,0                         | 0 € |

As faturas que já foram adicionadas ao pedido são marcadas com o símbolo 🤗

| Adicione as faturas/document             | os, que constam no e-fatura, ao seu | pedido usando a tabela seguinte. |                     |
|------------------------------------------|-------------------------------------|----------------------------------|---------------------|
| Filtrar por NIF emitente Indique o NIF ~ |                                     |                                  |                     |
| Referência                               | Valor IVA                           | Valor total                      |                     |
| FT-F455 🛇<br>2017-01-17<br>500000000     | 50,45 €                             | 555,00 €                         | ADICIONAR AO PEDIDO |
|                                          |                                     |                                  |                     |

Neste quadro tem a possibilidade de Editar ou Remover cada uma das linhas apresentadas.

Núcleo Impostos Sobre Valor Acrescentado e Património

| Referência                            | Tipo Bem                                                                                                    | Valor<br>IVA | Valor<br>total |          |
|---------------------------------------|----------------------------------------------------------------------------------------------------|--------------|----------------|----------|
| FT-F455<br>2017-01-17<br>NIF500000000 | 350 - Bens e serviços relacionados com a construção,<br>manutenção ou conservação de imóveis – com autoliquidação | 50,45€       | 555,00€        | EDITAR - |
| Total                                 |                                                                                                    | 50,45 €      | REMOVER        |          |

Pode ainda adicionar Faturas ou outros documentos de bens importados pressionando o botão

no quadro respetivo.

| dentificação Documento |                    | Data de Emissão |   |
|------------------------|--------------------|-----------------|---|
|                        |                    |                 | Ê |
| (ano + estância + nº r | egisto liquidação) |                 |   |
| Гіро Вет               |                    |                 |   |
|                        | ~                  |                 |   |
| /alor IVA              |                    | Valor Total     |   |
|                        | €                  |                 | € |
|                        |                    |                 |   |
|                        |                    |                 |   |

Preencha os valores solicitados e pressione

CONFIRMAR

Núcleo Impostos Sobre Valor Acrescentado e Património

| Referência                   | Tipo Bem                    | Valor IVA | Valor total |        |
|------------------------------|-----------------------------|-----------|-------------|--------|
| 20170019235432<br>2017-01-03 | 358 - Alimentação e bebidas | 230,00€   | 1 230,00 €  | EDITAR |
| Total                        |                             | 230,00 €  | 1 230,00 €  |        |

Também neste quadro tem a possibilidade de Editar ou Remover cada uma das linhas apresentadas.

Pode também adicionar Faturas e outros documentos de aquisições intracomunitárias pressionando o

|       | ADICION |
|-------|---------|
| hotão |         |

no quadro respetivo.

| Fatura/Documento de aquisição in | tracomunitária × |
|----------------------------------|------------------|
| Número Fatura                    | Data de Emissão  |
| Prefixo<br>•                     | NIF UE           |
| Tipo Bem                         |                  |
| Valor IVA €                      | Valor Total €    |
|                                  | CANCELAR         |

Preencha os valores solicitados e pressione

CONFIRMAR

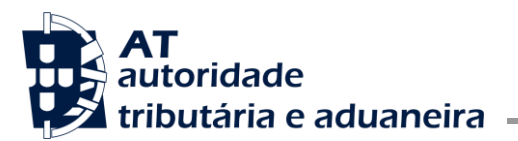

Núcleo Impostos Sobre Valor Acrescentado e Património

| Faturas e outros documentos de aquisições intracomunitárias     |                                                                            |             |              |           |
|-----------------------------------------------------------------|----------------------------------------------------------------------------|-------------|--------------|-----------|
| Referência                                                      | Tipo Bem                                                                   | Valor IVA   | Valor total  |           |
| <b>548745</b><br>2017-01-09<br>AT - Áustria<br>NIF<br>800000000 | 410 - Material de guerra - Bens constantes da Lista Militar<br>Comum da UE | 23 000,00 € | 123 000,00 € | EDITAR    |
| Total                                                           |                                                                            | 23 000,00 € | 123 000,00 € |           |
| N.º de Registos                                                 | 1                                                                          |             |              | ADICIONAR |

Também neste quadro tem a possibilidade de Editar ou Remover cada uma das linhas apresentadas.

Submeta o pedido preenchido pressionando o botão

O pedido será apresentado com a informação do sucesso da operação.

| O pedido só é consider<br>exerce a autoridade dir<br>utilizar a Declaração de<br>Pedido #1702            | rado válido após confi<br>recta.Não consta no re<br>e início/alteração de a<br>20035 - 0 [SUBM | rmação da natureza d<br>egisto do contribuinte<br>ctividade.<br>ETIDO | lo adquirente e do destino<br>a indicação de conta ban<br>substitu | ) dos bens pel<br>cária. Para en<br>UIR OBTER O | a entidade qu<br>tregar pode |
|----------------------------------------------------------------------------------------------------|------------------------------------------------------------------------------------------------|-----------------------------------------------------------------------|--------------------------------------------------------------------|-------------------------------------------------|------------------------------|
| Detalhe do pedid                                                                                         | 0                                                                                              |                                                                       |                                                                    |                                                 |                              |
| NIF<br>50000000<br>Data Receção<br>2017-07-31                                                            | Ano<br>2017                                                                                    | Mês<br>Fevereiro                                                      | Tipo de Entidade<br>IPSS                                           |                                                 |                              |
|                                                                                                    |                                                                                                |                                                                       | Valor pedido de res                                                | tituição                                        | 2 300,00 \$                  |
|                                                                                                    |                                                                                                |                                                                       | Valor total de docu                                                | mentos                                          | 12 300,00 \$                 |
|                                                                                                    |                                                                                                |                                                                       |                                                                    |                                                 |                              |
| Faturas e outros<br>Referência                                                                           | documentos de<br>Tipo Bem                                                                      | bens importado                                                        | S                                                                  | Valor IVA                                       | Valor total                  |
| Faturas e outros<br>Referência<br>20171541125478<br>2017-02-14                                           | documentos de<br>Tipo Bem<br>Bens e serviços rela<br>conservação de imó                        | bens importado<br>cionados com a cons<br>iveis - sem autoliquid       | S<br>trução, manutenção ou<br>lação                                | Valor IVA<br>2 300,00 €                         | Valor total<br>12 300,00 €   |
| Faturas e outros<br>Referência<br>20171541125478<br>2017-02-14<br>N.º de Registos 1                      | documentos de<br>Tipo Bem<br>8 Bens e serviços rela<br>conservação de imó                      | bens importado<br>icionados com a cons<br>iveis – sem autoliquic      | S<br>trução, manutenção ou<br>lação                                | Valor IVA<br>2 300,00 €                         | Valor total<br>12 300,00 €   |
| Faturas e outros<br>Referência<br>20171541125478<br>2017-02-14<br>N.º de Registos 1<br>Histórico de Oper | documentos de<br>Tipo Bem<br>8 Bens e serviços rela<br>conservação de imó                      | bens importado<br>acionados com a cons<br>iveis – sem autoliquic      | S<br>trução, manutenção ou<br>lação                                | Valor IVA<br>2 300,00 €                         | Valor total<br>12 300,00 €   |

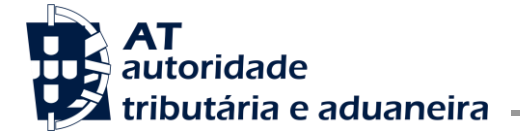

VALIDAR

EDITAR

\*

SUBMETER

Núcleo Impostos Sobre Valor Acrescentado e Património

Além da mensagem de sucesso serão apresentadas outras informações/avisos relacionados com o pedido e a entidade, por exemplo, caso não conste a indicação da conta bancária, será apresentado o aviso:

Não consta no registo do contribuinte a indicação de conta bancária. Para entregar pode utilizar a Declaração de início/alteração de actividade.

Antes de submeter o pedido, pode proceder à validação do mesmo para verificar se existe algum erro de

preenchimento, pressionando o botão

Se houver algum erro de preenchimento, o mesmo será identificado através de mensagem global:

## Entregar Pedido

| A sua de | eclaração te | m 2 erros |   | × |
|----------|--------------|-----------|---|---|
| Períod   | o do ped     | lido      |   |   |
| Ano      |              | Mês       |   |   |
|          | 2017         | Março     | Ŧ |   |
|          |              |           |   |   |

Através de sinalização no quadro em que o erro tenha ocorrido, pressionando o botão

| 1 | Faturas e outros                          | s documentos adic | ionados ao pedido | ,           |          |
|---|-------------------------------------------|-------------------|-------------------|-------------|----------|
|   | Referência                                | Tipo Bem          | Valor IVA         | Valor total |          |
| 0 | <b>FT-7</b><br>2017-03-14<br>NIF500000000 |                   | 1 224,05 €        | 6 546,00 €  | EDITAR - |
|   | Total                                     |                   | 1 224,05 €        | 6 546,00 €  |          |

E através de mensagem associada ao campo onde o erro se verifica.

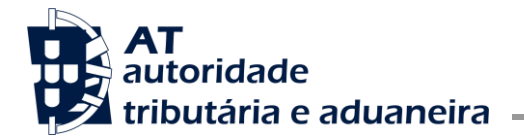

Núcleo Impostos Sobre Valor Acrescentado e Património

| Relação fatura              | e documento        |                               | ×   |
|-----------------------------|--------------------|-------------------------------|-----|
| <b>Tipo Documento</b><br>FT | Número Fatura<br>7 |                               |     |
| NIF Emitente                | 50000000           | Data de Emissão<br>2017-03-14 |     |
| Tipo Bem                    | Ŧ                  |                               |     |
| Valor IVA                   | Obrigatório (L212) | Valor Total                   |     |
|                             | 1 224,05 €         | 6 546,00                      | €   |
|                             |                    | CANCELAR                      | MAR |

#### 5.2 Substituir Pedido

Para substituir um pedido previamente submetido, consulte-o através da opção Consultar pedido e

| pre | ssione o botão                                         | aí apresentado     | ).    |             |       |                    |
|-----|--------------------------------------------------------|--------------------|-------|-------------|-------|--------------------|
|     | Restituições Outros Regimes                            | IVA > Consultar po | edido |             |       |                    |
| _   | Pedido #17020031 - 1 VISADO SUBSTITUIR OBTER COMPROVAT |                    |       |             |       | OBTER COMPROVATIVO |
|     | Detalhe do pedido                                      |                    |       |             |       |                    |
|     | NIF                                                    | Ano                | Mês   | Tipo de Ent | idade |                    |

Ser-lhe-á apresentado o pedido existente com todos os campos preenchidos possibilitando a correção respetiva.

Se entrar na opção Entregar pedido e identificar um período para o qual já exista um pedido submetido, obterá o pedido existente em modo consulta, podendo igualmente proceder à substituição respetiva.

#### 5.3 Consultar Pedido

Para consultar os dados de um pedido, selecione a partir do menu da aplicação a opção Consultar Pedido. Uma vez na página, o sistema mostra os pedidos do contribuinte autenticado. Para facilitar a pesquisa também poderá utilizar a possibilidade de filtrar por ano e mês.

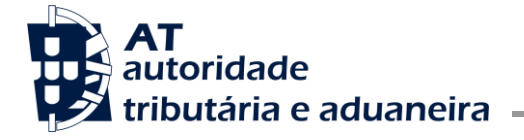

Núcleo Impostos Sobre Valor Acrescentado e Património

## **Consultar pedido**

| Esta funcionalidad<br>Forças de Segurar | le está apenas dispo<br>nça e Associações e | onível para Instituiçõ<br>Corpos de Bombeir | es Particulares de Solidarie<br>os. | dade Social, Forças Armadas, |
|-----------------------------------------|---------------------------------------------|---------------------------------------------|-------------------------------------|------------------------------|
| <b>Ano</b> 2017 ~                       | Mês<br>Todos                                | ✓ PESQ                                      | UISAR                               |                              |
| Referência ≑                            | Período ≑                                   | Situação 🍦                                  | Data de receção 🍦                   |                              |
| 17020044 - 4                            | Julho                                       | SUBMETIDO                                   | 2017-09-13                          | VER DETALHE                  |
| N.º de Resultados <b>1</b>              |                                             |                                             |                                     |                              |

Para consultar o pedido pretendido selecione a opção

### 5.4 Obter Comprovativo

Para obter o comprovativo de um pedido, selecione, a partir do menu da aplicação, a opção Obter comprovativo. Uma vez na página o sistema mostra os pedidos do contribuinte autenticado. Para facilitar a pesquisa também poderá utilizar a possibilidade de filtrar por ano e mês.

## **Obter comprovativo**

| Foi identificado mais do que um tipo de entidade para o seu contribuinte. Para pedidos de restituição de Instituições<br>Particulares de Solidariedade Social relativos a faturas anteriores a 1 de Julho de 2017, Comunidades Religiosas,<br>Embaixadas e Organismos Internacionais e Funcionários, utilize <mark>esta opção para obter comprovativos</mark> . |                     |                   |                    |  |
|----------------------------------------------------------------------------------------------------|---------------------|-------------------|--------------------|--|
| <b>Ano</b> 2017 ~                                                                                                    | <b>Mês</b><br>Todos | ✓ PESQUISAR       |                    |  |
| Referência ≑                                                                                                    | Período ≑           | Data de receção 🍦 |                    |  |
| 17020044 - 4                                                                                                    | Julho               | 2017-09-13        | OBTER COMPROVATIVO |  |
| N.º de Resultados <b>1</b>                                                                                                    |                     |                   |                    |  |

Para obter o comprovativo do pedido pretendido selecione a opção

OBTER COMPROVATIVO

### 5.5 Confirmar Pedidos

Para confirmar os pedidos das entidades que supervisiona, selecione a opção Confirmar pedidos, a partir do menu da aplicação. Uma vez na página, o sistema mostra os pedidos das entidades supervisionadas que estejam por confirmar. Para facilitar a pesquisa também poderá utilizar a possibilidade de filtrar por palavra chave através da Pesquisa Rápida.

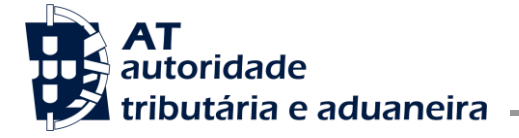

Núcleo Impostos Sobre Valor Acrescentado e Património

## **Confirmar pedidos**

| 10 - Elementos p                 | oor página     |                  | Pesqui                   | sa Rápida       |
|----------------------------------|----------------|------------------|--------------------------|-----------------|
| Referência ≑                     | Período ≑      | Data submissão 🍦 | Valor pedido restituição | A V             |
| <b>17020034 - 0</b><br>500000000 | Janeiro 2017   | 2017-07-31       | 50,45€                   | CONFIRMAR -     |
| <b>17020035 - 0</b><br>500000000 | Fevereiro 2017 | 2017-07-31       | 2 300,00 €               | CONFIRMAR -     |
| N.º de Resultados <b>2</b>       |                |                  |                          | < 1 >           |
|                                  |                |                  | REJEIT                   | CONFIRMAR TODOS |

Neste ecrã tem a possibilidade de rejeitar ou confirmar todos os pedidos apresentados na lista ou de o fazer pedido a pedido.

#### 6. Entidades Supervisionadas

#### 6.1 Adicionar entidade supervisionada

Um utilizador de uma entidade supervisora que possua o perfil ICNF ou IPTCN pode realizar o registo de uma entidade supervisionada de maneira a que os pedidos de restituição de IVA sejam por si visados dentro do período indicado.

Para adicionar, selecione a opção

Preencha os valores solicitados.

Apenas o NIF da entidade e o período de início são de preenchimento obrigatório. Preencha os valores solicitados

ADICIONAR e pPressione

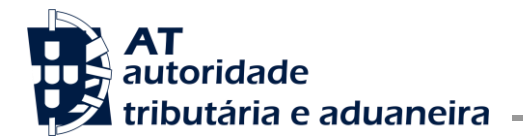

Núcleo Impostos Sobre Valor Acrescentado e Património

| Adicionar entidade supervisionada |          |  |
|-----------------------------------|----------|--|
| NIF Entidade                      |          |  |
| Período de Início                 |          |  |
| Ano 🗸                             | Mês 🗸    |  |
| Período de Fim                    |          |  |
| Ano 🗸                             | Mês      |  |
|                                   | CANCELAR |  |

O registo será apresentado com a informação do sucesso da operação.

Entidade supervisionada registada com sucesso

#### 6.2 Consultar entidade supervisionada

Um utilizador de uma entidade supervisora, que possua o perfil ICNF ou IPTCN, pode visualizar as entidades que são supervisionadas por si.

Após aceder a funcionalidade, é exibida uma lista das entidades

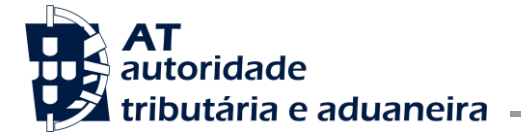

Núcleo Impostos Sobre Valor Acrescentado e Património

# Gerir entidades supervisionadas

| Entidades Supervisionadas |                  |               |        |           |
|---------------------------|------------------|---------------|--------|-----------|
| Entidade ≑                | Período Início 🌲 | Período Fim 🗢 |        |           |
| 542425467                 | 2022-03          | 2024-02       | EDITAR | DESATIVAR |
| 595674852                 | 2020-01          | 2020-12       | EDITAR | DESATIVAR |
| 542425467                 | 2020-01          | 2021-12       | EDITAR | DESATIVAR |
| 123456789                 | 2020-02          | 2020-03       | EDITAR | DESATIVAR |
| 542425491                 | 2020-01          | 2020-12       | EDITAR | DESATIVAR |
| N.º de Resultados 5       | 5                |               |        |           |
|                           |                  |               |        | ADICIONAR |

## 6.3 Editar entidade supervisionada

Um utilizador de uma entidade supervisora, que possua o perfil ICNF ou IPTCN, pode realizar a edição dos dados de uma entidade supervisionada de maneira a que os pedidos de restituição de IVA sejam por si visados dentro do período indicado.

Para adicionar, selecione a opção

Altere os valores desejados e pressione

| Editar entidade supervisionada |                    |  |
|--------------------------------|--------------------|--|
| NIF Entidade                   | 122456700          |  |
| Período de Início              | 120+30703          |  |
| Ano                            | Mês                |  |
| 2020 ~                         | Fevereiro 🗸        |  |
| Período de Fim                 |                    |  |
| Ano                            | Mês                |  |
| 2020 🗸                         | Março 🗸            |  |
|                                |                    |  |
|                                | CANGELAR CONTINUAR |  |
|                                |                    |  |

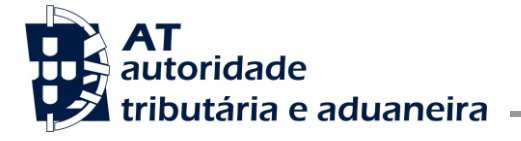

Núcleo Impostos Sobre Valor Acrescentado e Património

O registo da edição será apresentado com a informação do sucesso da operação.

A entidade com o NIF 123456789 foi alterada com sucesso.

#### 6.4 Desativar entidade supervisionada

Um utilizador de uma entidade supervisora, que possua o perfil ICNF ou IPTCN, pode visualizar as entidades que são supervisionadas por si e desativá-las.

Para desativar, selecione a opção DESATIVAR.

Preencha o período que será desativado e pressione DESATIVAR

| Desativar Entidade                   |                                    | >         |
|--------------------------------------|------------------------------------|-----------|
| A partir de que período prete<br>Ano | nde desativar a entidade 54<br>Mês | 42425467? |
|                                      | ~                                  | ~         |

O registo da desativação será apresentado com a informação do sucesso da operação.

A entidade com o NIF 542425491 foi desativada com sucesso.